# <u>MedView</u>

# Software User Manual

Ver 4.0 Software Version: 2.1.1

## Copyright

Our company owns all rights of this unpublished work and intends to maintain it as a confidential work. We may also seek to maintain this work as an unpublished copyright. This publication is to be used solely for the purpose of reference or operation of our software system. No part of this work can be disseminated for other purposes.

In the event of inadvertent or deliberate publication, we intend to enforce its right to this work under copyright laws as a published work. Those having access to this work may not copy, use, or disclose the information in this work unless expressly authorized by our company.

All information contained in this publication is believed to be correct. We shall not be liable for errors contained herein nor for incidental or consequential damages in connection with the furnishing, performance, or use of this material. The information this publication refers to is protected by copyrights or patents and does not convey any license under the patent rights of our company, nor the rights of others. We do not assume any liability arising out of any infringements of patents or other rights of third parties.

Content of the manual is subject to change without prior notice.

## ALL RIGHTS RESERVED

## © Beijing Choice

All trademarks are the property of Beijing Choice, Inc unless otherwise noted. Bluetooth® and the Bluetooth® Logo are registered trademarks of Bluetooth® SIG, Inc.

## CONTENTS

| 1. General Description               | 4  |
|--------------------------------------|----|
| 2. Software Installation             | 4  |
| 2.1 Typical Installation             | 4  |
| 2.2 Manual USB Driver installation   | 8  |
| 3. Software Operation                | 10 |
| 3.1 Equipment Connection             | 10 |
| 3.2 Data Transmission                | 10 |
| 3.3 Manual search for serial port    | 16 |
| 3.4 Bluetooth® data transmission     | 18 |
| 3.5 Patient Management               | 24 |
| 3.5.1 Edit Patient Info              | 24 |
| 3.5.2 Edit Patient Title             | 25 |
| 3.6 Review data                      |    |
| 3.6.1 Trend                          | 26 |
| 3.6.2 Table                          | 26 |
| 3.6.3 Analysis                       | 27 |
| 3.7 Options                          |    |
| 3.7.1 Roll Step                      |    |
| 3.7.2 Analysis Setup                 |    |
| 3.7.3 Unit Setup                     | 29 |
| 3.8 Save Data                        |    |
| 3.9 Open Other ID Data or Saved Data |    |
| 3.10 Print                           | 31 |
| 3.11 About(A)                        |    |
| 4. Software uninstall                | 32 |

## **1. General Description**

The MedView software is a data management software which applies to Pulse Oximeter series products, including **MD300B**, **MD300K1**, **MD300I1**, **MD300W1**, **MD300C318** and **MD2000A**. A entire system consists of one pulse oximeter, one computer, a piece of software CD, and a data cable. The waveforms and data saved in the Oximeter can be uploaded to a computer through the data cable and managed by this software.

The software is convenient for users to view records, manage and save data including waveform, heart rate and analysis result. It provides the function of printing under patient administration and various modes.

Patient administration distinguish datum from their ID which ranges from 1 to 127. So it could save 127 patients' data at most. The records for the same ID will be regarded as the same patient's measurement. The ID number in "Patient Info" is the ID number in the corresponding pulse oximeter, and it can not be changed.

#### Notes:

- ♦ Read the manual carefully before running the software!
- ♦ Please make sure that there is at least one record saved in the Pulse Oximeter before data upload.
- ♦ Power up the Pluse oximeter and set the mode of Oximeter to data transmission.

## 2. Software Installation

The software installation includes USB Driver installation and MedView Setup. There are two manners of software installation, one is typical installation which is automatical and the other is manual installation. In the event that the typical installation (USB Driver installation) is unsuccessful, the manual USB Driver installation will be suggested.

## 2.1 Typical Installation

**2.1.1** Put the attached installation CD into computer's CD driver, the CD will run automatically and then the following interface will appear, as shown in Figure 2-1.

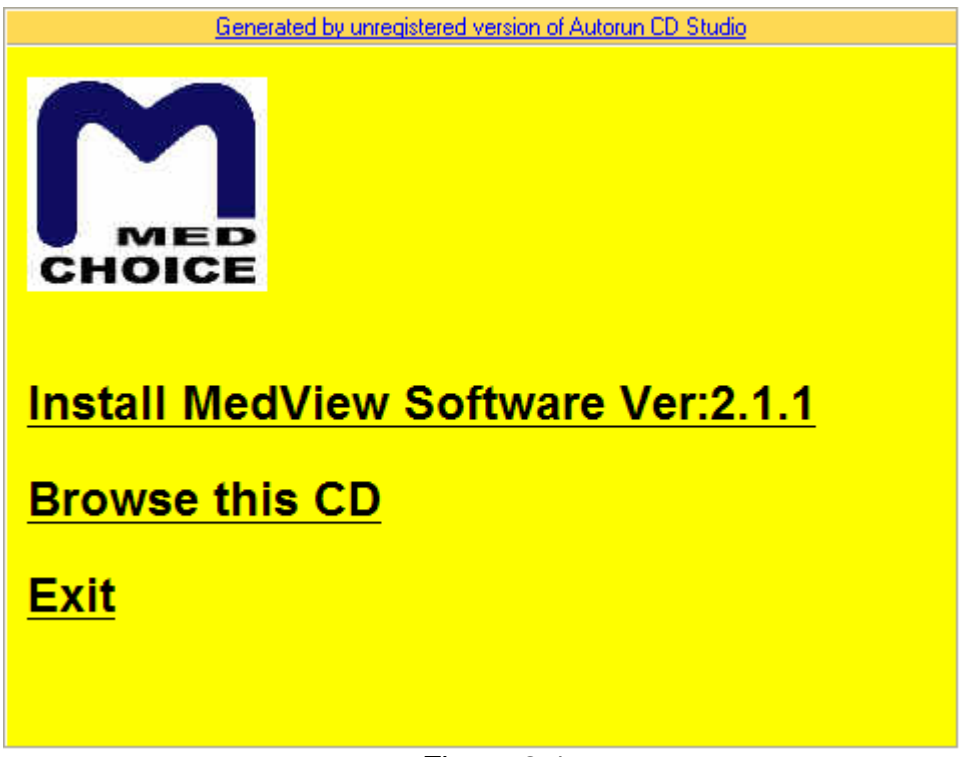

Figure 2-1

#### MedView Software user manual

**2.1.2** Click the icon "Install MedView Software Ver2.1.1" in Figure 2-1, the following interface will appear. First, the USB Driver will be installed.

| NedView S<br>MedVi | etup<br>iew Setup                                                   |
|--------------------|---------------------------------------------------------------------|
|                    | Install Driver                                                      |
|                    | Ready to install CP2101 USB to UART Bridge Controller driver        |
|                    | C:\Program Files\Cygnal\CP2101 USB to UART Bridge Controller Browse |
|                    |                                                                     |
|                    |                                                                     |

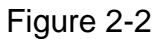

**2.1.3** Click "Install" button in Figure 2-2, the USB Driver will be installed on the computer automatically. The following interface is available, it indicates that the USB Driver has been installed successfully, as shown in Figure 2-3.

| And TedView Setu | p                                                                    |
|------------------|----------------------------------------------------------------------|
| MedView          | w Setup                                                              |
|                  |                                                                      |
|                  |                                                                      |
| Install I        | Driver                                                               |
| <b>i</b> ) a     | 2101 VSB to VANT Bridge Controller driver was installed successfully |
|                  | <u> </u>                                                             |
| 1.0              |                                                                      |
|                  |                                                                      |
|                  |                                                                      |
|                  |                                                                      |

Figure 2-3

**Note**: If it is failed to install the USB Driver, the manual installation is suggested, refers to the section 2.2 in this manual.

**2.1.4** Click "OK" button in Figure 2-3, then MedView Setup will run. The following interface will appear, as shown in Figure 2-4.

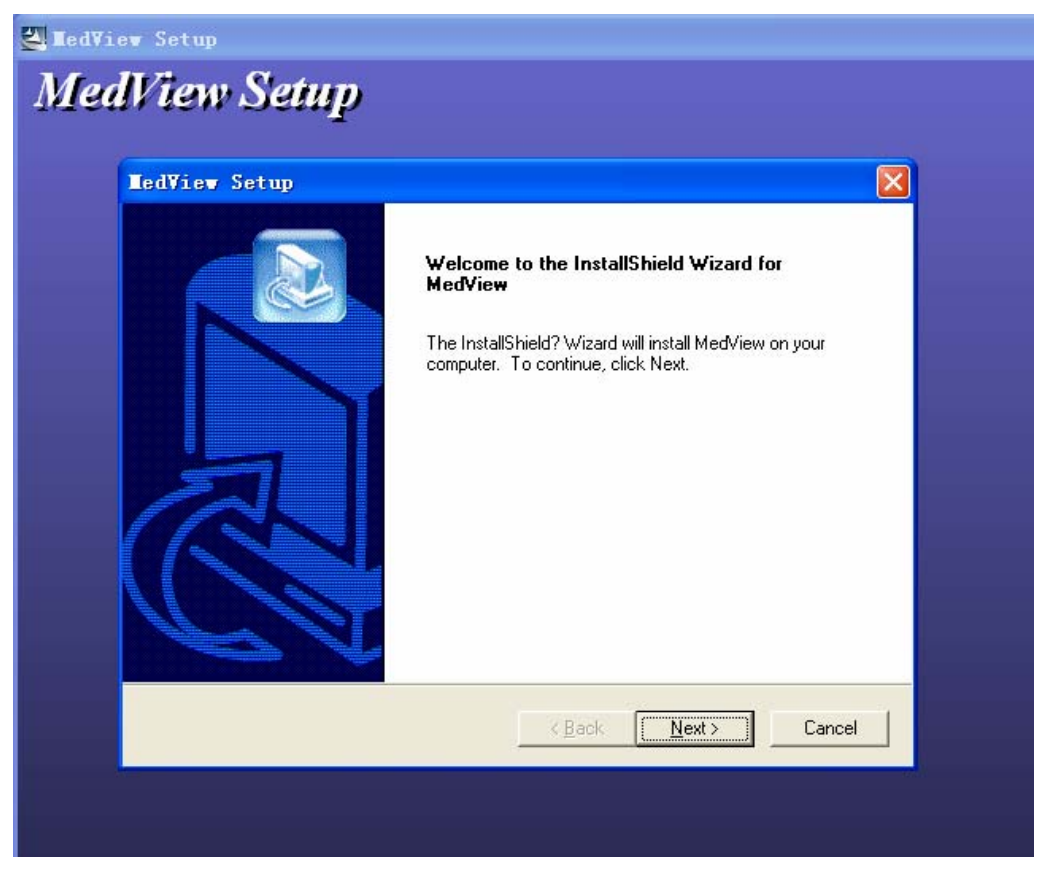

Figure 2-4

**2.1.5** Click "Next" button in Figure 2-4, then Figure 2-5 will appear.

| edView Setup                                                                                                    |                                                                                                    |                                      |
|----------------------------------------------------------------------------------------------------|----------------------------------------------------------------------------------------------------|--------------------------------------|
| License Agreement<br>Please read the following license a                                                                                                    | agreement carefully.                                                                                                    |                                      |
| Press the PAGE DOWN key to see                                                                                                    | e the rest of the agreement.                                                                                                    |                                      |
| LIMITED USE SOFTWARE AGR<br>CHOICE ELECTRONIC TECHNO<br>accompanying Medview Software<br>"Licensee") only on the condition<br>in this License Agreement. Please<br>sealed disk package, you are agn<br>do not agree with these terms, Lic<br>promptly return this product and al<br>CO., LTD. and your license fee wi<br>Do you accept all the terms of the<br>setup will close. To install MedVie<br>stallShield | IEEMENT<br>DLOGY CD., LTD. ("Licensor") licenses the<br>e and written material (the "Software") to you, (the<br>that you accept all of the terms and conditions set f<br>read these terms carefully because by opening the<br>reeing to be bound by the terms of this Agreement. I<br>sensor will not issue this license to you and you shou<br>all packaging to CHOICE ELECTRONIC TECHNOLO<br>all be refunded. | orth<br>fyou<br>Id<br>GY<br>V<br>the |
|                                                                                                    | < <u>B</u> ack <u>Y</u> es                                                                                                    | <u>N</u> o                           |

Figure 2-5

#### MedView Software user manual

**2.1.6** Click "<u>Y</u>es" button in Figure 2-5, then Figure 2-6 will appear, click "<u>N</u>ext" button and the installatin files will be saved in "C:\Program Files\Choice\MedView". Also, users can click "B<u>r</u>owse" button to choose the root for saving the installation files.

|                                                                              |           | <u> </u> |
|------------------------------------------------------------------------------|-----------|----------|
| Choose Destination Location<br>Select folder where Setup will install files. |           | 3        |
| Setup will install MedView in the following                                  | g folder. |          |
|                                                                              |           |          |
| Destination Folder                                                           |           |          |
| C:\Program Files\Choice\MedView                                              | Browse    |          |
|                                                                              |           |          |

## Figure 2-6

2.1.7 When the MedView Setup finished, the following figure will appear, as shown in Figure 2-7.

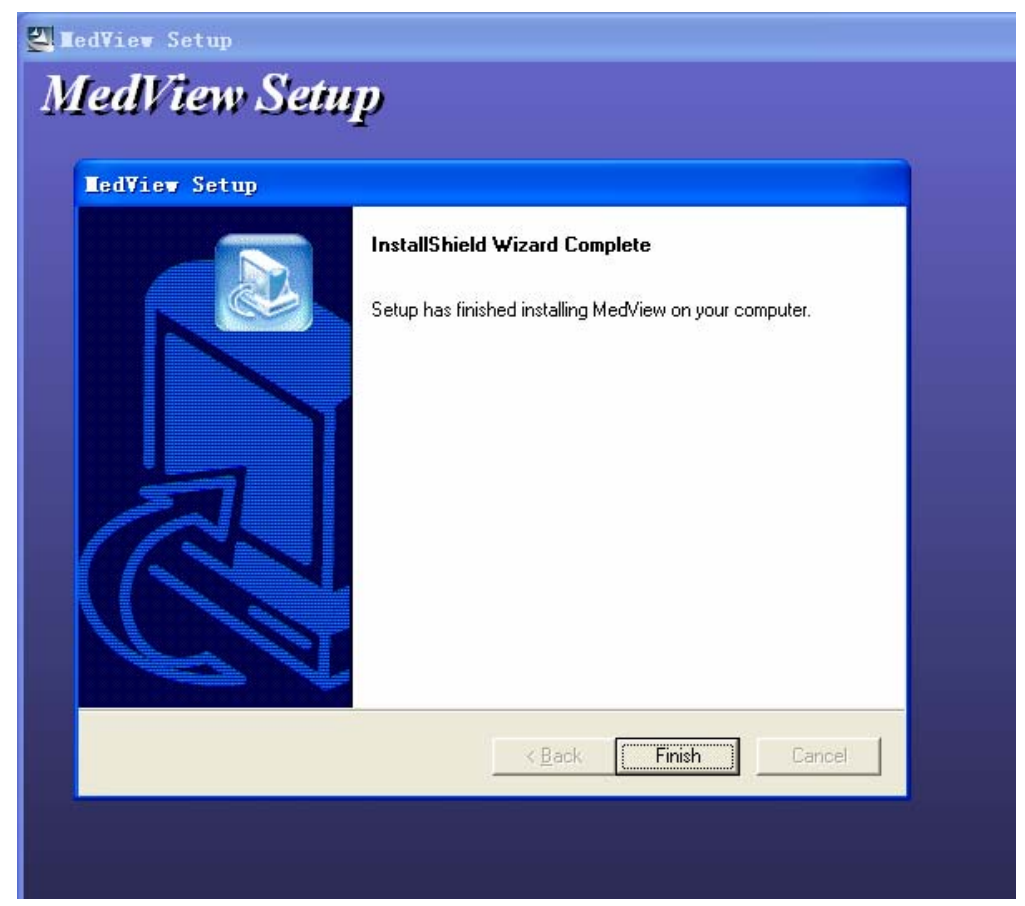

Figure 2-7

**2.1.8** Click "Finish" button in Figure 2-7, the shortcut icon will be created on the desktop, as shown in Figure 2-8. The shortcut and Uninstall MedView icons are added into "Start" menu on the desktop, as shown in Figure 2-9.

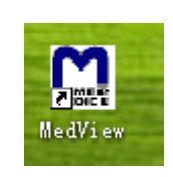

Figure 2-8

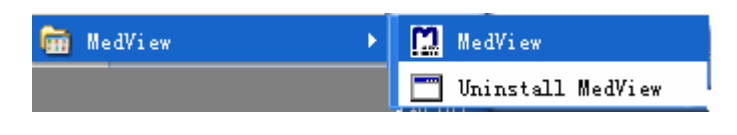

Figure 2-9

## 2.2 Manual USB Driver installation

If the USB Driver cannot be installed automatically, the Manual installation is suggested. **2.2.1**Click "Browse this CD" icon, the CD folder will be opened, as shown in Figure 2-10.

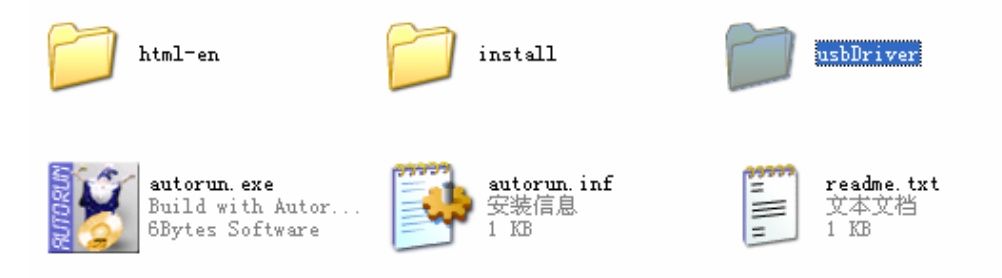

Figure 2-10

**2.2.2** Then dblclick the "usbDriver" folder in Figurer 2-10, the following figure will appear, as shown in Figure 2-11.

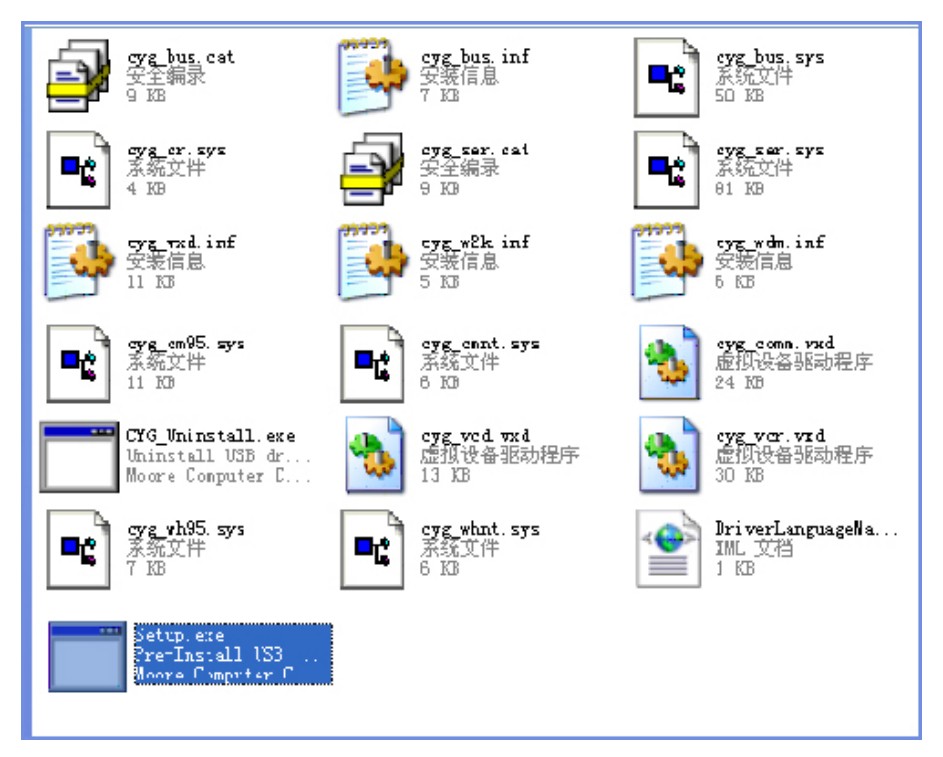

Figure 2-11

**2.2.3** Dblclick "Setup. exe" icon to run the USB Driver installation program. The following figure will appear, as shown in Figure 2-12.

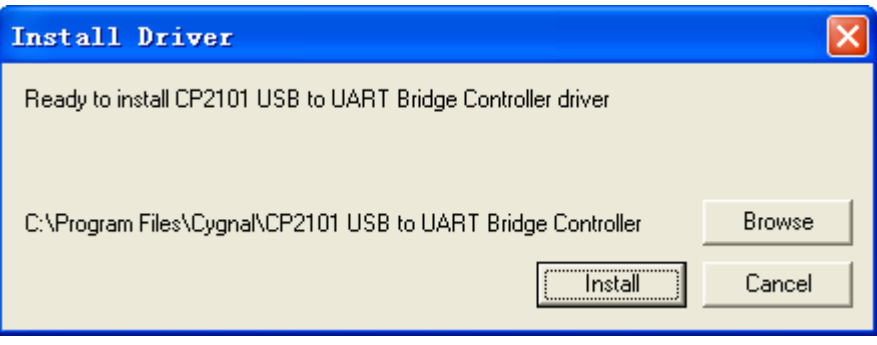

Figure 2-12

**2.2.4** Click "Install" button in Figure 2-12, the interface shown in Figure 2-13 is available. That indicats the USB Driver has been installed successfully.

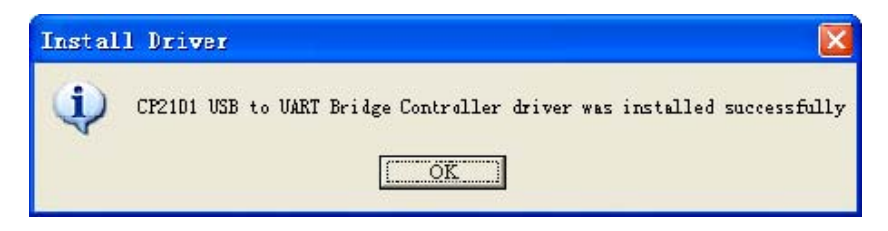

Figure 2-13

#### 3. Software Operation

After installing the MedView software, it is suggested that the data saved in the oximeter should be transmitted to the computer. Then, users can manage the data.

#### **3.1 Equipment Connection**

Connect the pulse oximeter to the computer's USB interface port by the data cable before data transmission.

#### 3.2 Data Transmission

This software system will search the corresponding serial port automatically by which the pulse oximeter communicates with the computer. If that is failed, the manual search for serial port will be effective, refers to section 3.3. The manual search function applies to data transmission with data cable.

**3.2.1** Dblclick the icon "MedView" on the desktop, the following screen will appear, as shown in Figure 3-1.

| 🚺 HedView      |                 |         |         |         |         |         |         |         |         |         |         |         |         |    |
|----------------|-----------------|---------|---------|---------|---------|---------|---------|---------|---------|---------|---------|---------|---------|----|
| File(E) Edit M | lode Options Ab | out (A) |         |         |         |         |         |         |         |         |         |         |         |    |
| 1 🖼 🛿 🕾        | 008             |         | _       | _       | _       |         |         | _       | _       |         | _       |         | _       | _  |
|                |                 |         |         |         |         |         |         |         |         |         |         |         |         | м  |
|                |                 |         |         |         |         |         |         |         |         |         |         |         |         | Mi |
|                |                 |         |         |         |         |         |         |         |         |         |         |         |         | M  |
|                |                 |         |         |         |         |         |         |         |         |         |         |         |         | М  |
|                |                 |         |         |         |         |         |         |         |         |         |         |         |         | M  |
|                |                 |         |         |         |         |         |         |         |         |         |         |         |         | М  |
|                |                 |         |         |         |         |         |         |         |         |         |         |         |         | М  |
| MedView        | Med∀iew         | MedView | Med∀iew | Med∀iew | MedView | MedView | Med∀iew | MedView | Med∀iew | MedView | MedView | Med∀iew | MedView | М  |
| leady          |                 |         |         |         |         |         |         |         |         |         |         | Page:   | NUM     |    |

Figure 3-1

**3.2.2** Click the "File(F)" icon, then click the "NewDateCapture" in the drop-down menu, as shown in Figure 3-2.

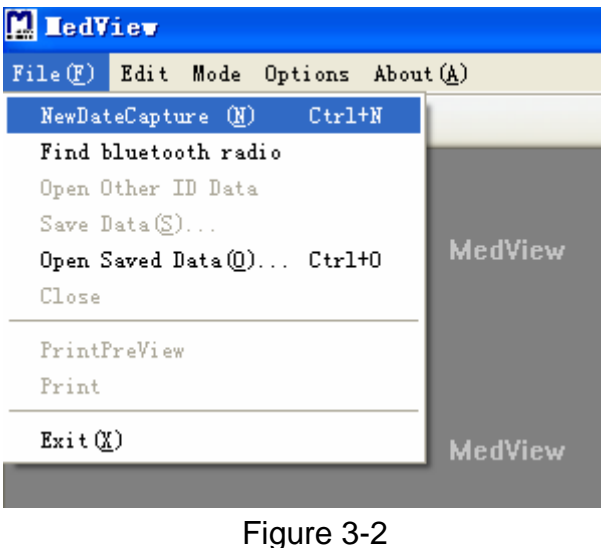

**3.2.3** Select the model of the oximeter, such as "MD300W1", as shown in Figure 3-3.

| New Data Capture                                                                  |                             | × |
|-----------------------------------------------------------------------------------|-----------------------------|---|
| Select Series<br>MD300B<br>MD300K1<br>MD300I1<br>MD300W11<br>MD300C318<br>MD2000A | Data Info                   |   |
| Start Stop                                                                        | DeleteData Cancel Extend >> |   |

Figure 3-3

**3.2.4** Click "Start" button, then a interface will appear as shown in Figure 3-7, it indicates that the data transmission is finished.

**NOTE:** Click "Start" button, if the following interface appears, as shown in Figure 3-4. That indicates the founction should be activated by successful registration.

| <b>H</b> edVie | -                                       |
|----------------|-----------------------------------------|
| 1              | Please correct registration the device! |

Figure 3-4

## **Steps of Registration:**

(1) Click "Extend" button in Figure 3-3, the following interface will appear as shown in Figure 3-5. Click "GetCode" button, to get a device code. Then the device code will appear in the blanks, as shown in Figure 3-6.

| New Data Capture                                                                             |                                                                                          |
|----------------------------------------------------------------------------------------------|------------------------------------------------------------------------------------------|
| Select Series<br>C MD300B<br>C MD300K1<br>C MD300I1<br>C MD300W1<br>© MD300C318<br>C MD2000A | -Data Info                                                                               |
| Start Stop I<br>Manual Setup<br>PORT ▼<br>Serial transfer Ge                                 | DeleteData Cancel K <standard<br>try<br/>Ox Ox Ox<br/>tCode Registry Clear</standard<br> |

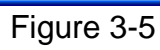

| ew Data Capture                                                                                                    |
|----------------------------------------------------------------------------------------------------|
| Select Series<br>MD300B<br>MD300K1<br>MD300I1<br>MD300W1<br>MD300C318<br>MD2000A                                                                     |
| Start     Stop     DeleteData     Cancel     < <standard< th="">       Manual Setup     Registry     0x 80     0x 34     0x 80     0x cd</standard<> |
| ▼ serial transfer GetCode Registry Clear                                                                                                    |

## Figure 3-6

(2) Return the device code to our company for applying a Registration Code. Then click "Clear" button to delete the device code in the blanks.

(3) Fill in the blanks with the Registration Code, then click "Registry" button. If registered successfully, the following screen will appear, as shown in Figure 3-8

| C MD300B          | Data into                                         |
|-------------------|---------------------------------------------------|
| C IDOGORI         |                                                   |
| ( MD300K1         |                                                   |
| C MD300I1         |                                                   |
| C MD300W1         |                                                   |
| MD300C318         |                                                   |
| C MD2000A         |                                                   |
|                   |                                                   |
| StartStop         | DeleteData Cancel < <standard< td=""></standard<> |
| Manual Setup      | Registry<br>0x 34 0x cd 0x 80 0x 0d               |
| 🔽 serial transfer | GetCode Registry Clear                            |
|                   | inogravity offer                                  |

Figure 3-7

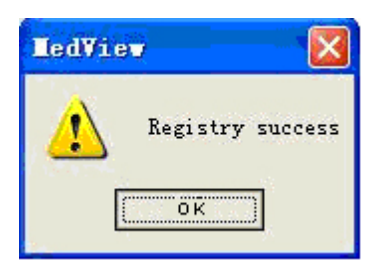

Figure 3-8

After successfully registered, Click "Start" button to continue transmitting data.

| Select Series | Data Info          |                 |   |
|---------------|--------------------|-----------------|---|
| C 100300K1    |                    |                 |   |
| C MD300I      | ieg                | ×               |   |
| с 103000      | Connect succeel! T | otal 46 Frames! |   |
| ☞ ¥D2000.     |                    |                 | 1 |
|               |                    |                 | 1 |
|               |                    |                 |   |

Figure 3-9

**3.2.5** Click "OK" button in Figure 3-9, select one record in "Data Info" column then click "Done" to display the trend graph as shown in Figure 3-10 and Figure 3-11.

| New Data Capture                                                                 |                                    | × |
|----------------------------------------------------------------------------------|------------------------------------|---|
| Select Series<br>MD300B<br>MD300K1<br>MD300I1<br>MD300W1<br>MD300C318<br>MD2000A | Data Info<br>ID 13 total 182 Group |   |
| Done Stop                                                                        | DeleteData Cancel Extend >>        |   |

Figure 3-10

| C C C C C C C C C C C C C C C C C C C                                |                                                                                            |                                                       |                           |
|----------------------------------------------------------------------|--------------------------------------------------------------------------------------------|-------------------------------------------------------|---------------------------|
| portTitle                                                            |                                                                                            |                                                       |                           |
| ientData<br>ne :<br>1<br>visician :<br>e1 :<br>rt Date : 2009/01//05 | Gender: <sub>male</sub><br>Height: <sub>0 in</sub><br>N<br>Start Time: <sub>08:34:57</sub> | Age: 0<br>Weight: 0<br>Dete2:<br>End Date: 2009/01/05 | lb<br>End Time : 08:31:08 |
| nments :                                                             |                                                                                            |                                                       |                           |
| 2 (20% per division)                                                 | RecordDate :                                                                               | RecordTime :                                          | Spo2 :                    |
| 08.22.08 08.32.08 08.34.08                                           |                                                                                            |                                                       |                           |
| ilse Rate (50 BPM per division)                                      | RecordDate :                                                                               | RecordTime :                                          | PR:                       |
|                                                                      |                                                                                            |                                                       |                           |
| )                                                                    |                                                                                            |                                                       |                           |
| minim                                                                |                                                                                            |                                                       | · 김 영제 및 영제를 할 것에 될 것     |
| 08:32:08 08:33:08 08:34:08                                           |                                                                                            |                                                       |                           |

Figure 3-11

#### Note:

(1). **Stop**: Click "Stop" button in Figure 3-9, the data transmission will stop.

(2).**DeleteData**: Click "DeleteData" in Figure 3-10, the following figure will appear, as shown in Figure 3-12. If click "OK" button, all the data will be deleted, as shown in figure 3-13.

| HedVia | e <b>v</b> 🛛                     |
|--------|----------------------------------|
| ⚠      | Are you sure to delete all data? |
|        | OK Cancel                        |
|        | Figure 3-12                      |
|        | LedView 🔀                        |
|        | Clear all data!                  |
|        | <u>(OK</u> ]                     |
| 1      | Figure 3-13                      |

(3).**Cancel**: click "Cancel" button in any interface, the system will exit from the current operation.

(4).**Extend**: This function applies to manual search, register for oximeter and Bluetooth® data transmission.

## 3.3 Manual search for serial port

If searching the serial port is aborted, the Manual search is suggested.

**3.3.1** Click "Extend" button in Figure 3-9, select "serial transfer" in "Manual Setup" of the interface, as shown in Figure 3-14.

| New Data Capture                                                                                                    |
|----------------------------------------------------------------------------------------------------|
| Select Series<br>C MD300B<br>C MD300K1<br>C MD300I1<br>C MD300W1<br>C MD300C318<br>C MD2000A                                    |
| Start Stop DeleteData Cancel KKStandard                                                                                         |
| Manual Setup<br>PORT<br>Serial transfer<br>Manual Setup<br>Registry<br>Ox<br>Ox<br>Ox<br>Ox<br>Ox<br>Ox<br>Ox<br>Ox<br>Ox<br>Ox |

Figure 3-14

**3.3.2** Please click "**Hardware**" item of System Properties, then the following interface will appear, as shown in Figure 3-15.

| System Properties                                        |                                                                              |                                                                                              | ? ×                               |
|----------------------------------------------------------|------------------------------------------------------------------------------|----------------------------------------------------------------------------------------------|-----------------------------------|
| System Restore                                           | Automat                                                                      | ic Undates                                                                                   | Remote                            |
| General Co                                               | omputer Name                                                                 | Hardware                                                                                     | Advanced                          |
| Device Manager<br>The Devic<br>on your co<br>properties  | e Manager lists all t<br>mputer. Use the De<br>of any device.                | he hardware devices ir<br>vice Manager to chan<br>Device Mana                                | nstalled<br>ge the<br>ger         |
| Drivers<br>Driver Sign<br>compatible<br>how Wind<br>Driv | ning lets you make s<br>with Windows. Wi<br>ows connects to W<br>ver Signing | sure that installed driver<br>ndows Update lets you<br>indows Update for driv<br>Windows Upd | rs are<br>I set up<br>ers.<br>ate |
|                                                          |                                                                              |                                                                                              |                                   |
| Hardware Profiles                                        | profilos provide e un                                                        | au for you to got up an                                                                      | d atoro                           |
| different h.                                             | profiles provide a w<br>ardware configuratio                                 | ay for you to set up and<br>ons.<br>Hardware Prol                                            | files                             |
|                                                          | OK                                                                           | Cancel                                                                                       | Apply                             |

Figure 3-15

**3.3.3** Click "Hardware Profiles" button in the interface as shown in Figure 3-15. The following screen will appear, "COMx" in the item "CP2101 USB to UART Bridge Controller (COMx)" is the serial port by which the oximeter communicates with the computer, (E.g. "COM3" in Figure 3-16).

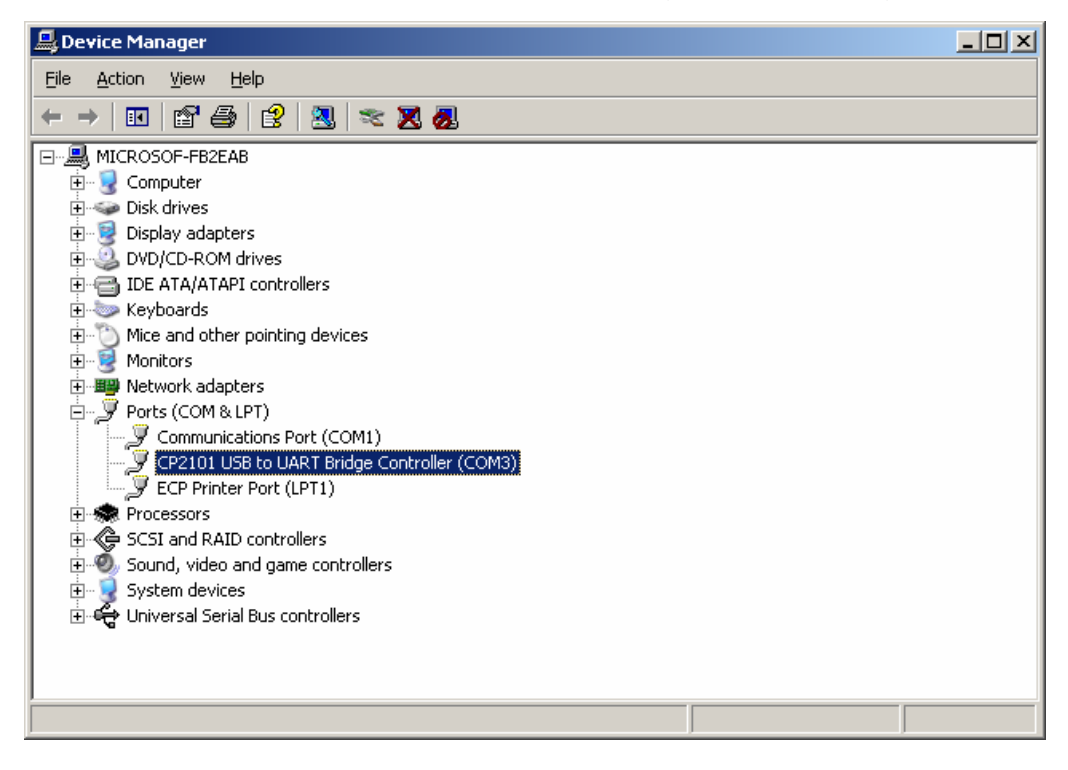

**3.3.4** Select "**COMx**" of the "**PORT**" drop-down menu, (E.g. "**COM3**" in Figure 3-17). Then click "Start" to continue.

| New Data Capture                                                                 |
|----------------------------------------------------------------------------------|
| Select Series<br>MD300B<br>MD300K1<br>MD300I1<br>MD300W1<br>MD300C318<br>MD2000A |
| Start Stop DeleteData Cancel < <standard< td=""></standard<>                     |
| Manual Setup<br>PORT COM3<br>For serial transfer GetCode Registry Clear          |

Figure 3-17

#### 3.4 Bluetooth® data transmission

The Bluetooth® data transmission applies to the oximeter MD300C318.

#### Note:

- $\diamond$  Set the mode of the oximeter to "Blue Tooth: ON".
- ♦ Insert the attached Bluetooth® adapter into the USB port.

**3.4.1** Click "File(F)" in the interface as shown in Figure 3-1, then the following figure will appear.

| 🔛 HedView                          |                |
|------------------------------------|----------------|
| File(F) Edit Mode Options Abou     | t ( <u>A</u> ) |
| NewDateCapture (N) Ctrl+N          |                |
| Find bluetooth radio               |                |
| Open Other ID Data                 |                |
| Save Data( <u>S</u> )              |                |
| Open Saved Data( <u>0</u> ) Ctrl+O | MedView N      |
| Close                              |                |
| PrintPreView                       |                |
| Print                              |                |
| Exit(X)                            | MedView M      |
|                                    |                |

Figure 3-18

#### MedView Software user manual

**3.4.2** Click "Find Bluetooth® radio" item in the interface as shown in Figure 3-18. Then click "Secan Radio" button in the interface as shown in Figure 3-19 to search Bluetooth® devices.

| Bluetooth info       | rmation 🛛 🔀              |
|----------------------|--------------------------|
| -Dongle Infomation - |                          |
| Local Dongle         | •                        |
| Radio Infomation —   |                          |
| 🗖 Issue Inquiry 🗍    | Show Remembered 🔲 Wizard |
| Name                 | Mac Address              |
|                      |                          |
|                      |                          |
|                      |                          |
|                      |                          |
|                      |                          |
| (Secan Radio)        | Cancel                   |
|                      |                          |

Figure 3-19

 $\textbf{3.4.3} \ \text{There are three methods of searching Bluetooth} \\ \textbf{B} \ \text{devices, (1). Select "Show Remembered"} \\ \textbf{C} \ \textbf{C} \ \textbf{C}$ 

(2). Select "Issue Inquiry" and "Show Remembered" (3). Select "Wizard"

(1). Select "Show Remembered" in the interface as shown in Figure 3-19, then click "Scan Radio" or "Rescan Radio", as shown in Figure 3-20.

| Bluetooth infor   | mation 🛛 🔀               |
|-------------------|--------------------------|
| Dongle Infomation | 00:11:67:6a:14:c1)       |
| Radio Infomation  | Show Remembered 🔽 Wizard |
| Name              | Mac Address              |
| BCOXM-1           | 00:18:e4:1a:3e:07        |
| Rescan Radio      | Cancel                   |

Figure 3-20

After searching, the Bluetooth® device near the computer will appear in the blank as shown in Figure 3-21. Click the Bluetooth® device by the right mouse button, then click "Connect" item in the drop-down menu.

| Bluetooth in     | formation 🛛 🔀                |
|------------------|------------------------------|
| Dongle Infomatio | n.                           |
| Local Dongle LIG | EN ( 00:11:67:6a:14:c1 )     |
| Radio Infomation | <b>.</b>                     |
| Issue Inquiry    | V 🔽 Show Remembered 🔲 Wizard |
| Name             | Mac Address                  |
| BCOXM-1          | Connect                      |
|                  | Disconnect                   |
|                  | Authenticate                 |
|                  | UnAuthenticate               |
|                  | Property                     |
|                  |                              |
| Rescan Ra        | dio Cancel                   |

Figure 3-21

When the connection is finished, the following interface will appear, as shown in Figure 3-22.

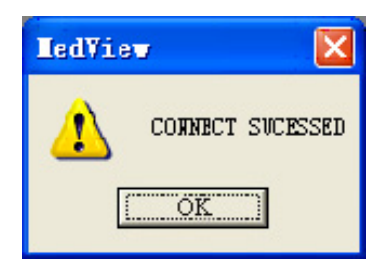

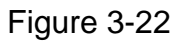

Click "OK" button, then users can upload data saved in the oximeter to the computer, and the following operations are the same as other models of oximeters.

(2). Select "Issue Inquiry" and "Show Remembered" in the interface as shown in Figure 3-23. The following operations are the same as the first method.

| Searching near       | by radio completed 🛛 🚺 | 3 |
|----------------------|------------------------|---|
| Dongle Infomation    |                        |   |
| Local Dongle LIGEN ( | (00:11:67:6a:14:c1)    |   |
| Radio Infomation     |                        |   |
|                      |                        |   |
| BCOXM-1              | 00:18:e4:1a:3e:07      |   |
|                      |                        |   |
|                      |                        |   |
|                      |                        |   |
|                      |                        |   |
| Rescan Radio         | Cancel                 |   |
|                      |                        |   |

Figure 3-23

(3). Select "Wizard" in the interface as shown in Figure 3-24, the following operations are the same as the first method.

| Bluetooth information                      |
|--------------------------------------------|
| Dongle Infomation                          |
| Local Dongle                               |
| Radio Infomation                           |
| ☐ Issue Inquiry ☐ Show Remembered ✔ Wizard |
| Name Mac Address                           |
|                                            |
|                                            |
|                                            |
|                                            |
|                                            |
| Secan Radio Cancel                         |
|                                            |

Figure 3-24

**3.4.4** After the connection is successful, the following screen appears as shown in Figure 3-25.

| Add Bluetooth Device Wizard |                                                                                                    | × |  |  |  |  |
|-----------------------------|----------------------------------------------------------------------------------------------------|---|--|--|--|--|
|                             | Welcome to the Add Bluetooth<br>Device Wizard                                                                                                    |   |  |  |  |  |
|                             | Before proceeding, refer to the "Bluetooth" section of the<br>device documentation. Then set up your device so that your<br>computer can find it:              |   |  |  |  |  |
|                             | - Turn it on<br>- Make it discoverable (visible)<br>- Give it a name (optional)<br>- Press the button on the bottom of the device<br>(keyboards and mice only) |   |  |  |  |  |
|                             | ✓ My device is set up and ready to be found.                                                                                                    |   |  |  |  |  |
|                             | Add only Bluetooth <u>devices that you trust</u> .                                                                                                    |   |  |  |  |  |
|                             | < Back Next > Cancel                                                                                                    |   |  |  |  |  |

Figure 3-25

**3.4.5** Click "Next" button in the interface as shown in Figure 3-25, then the following screen will appear, as shown in Figure 3-26. Select the Bluetooth® device icon, such as "BCOXM-1", then click "Next" button.

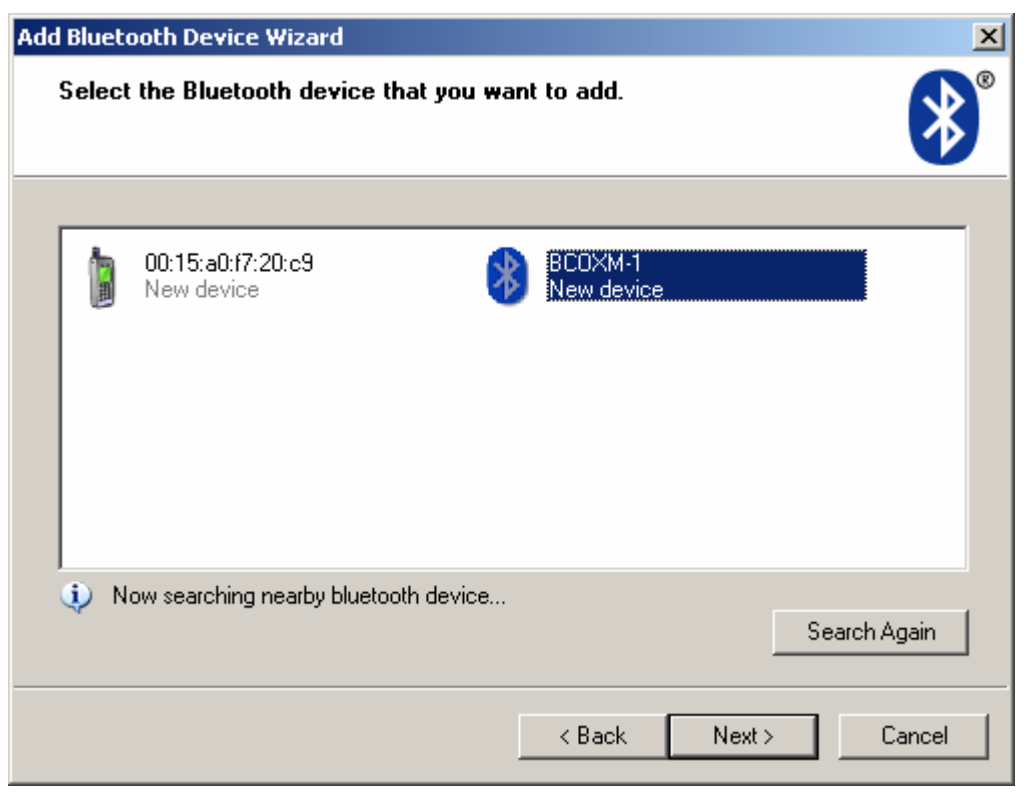

Figure 3-26

**3.4.6** Whether need secret key to use the Bluetooth® device, please contact our company.

| Add Bluetooth Device Wizard                                                                                                    | ×                         |
|----------------------------------------------------------------------------------------------------|---------------------------|
| Do you need a passkey to add your device?                                                                                                    | ×°                        |
| To answer this question, refer to the "Bluetooth" section of the documentat<br>your device. If the documentation specifies a passkey, use that one.                                | ion that came with        |
| C Choose a passkey for me                                                                                                    |                           |
| C Use the passkey found in the documentation:                                                                                                    |                           |
| Let me choose my own passkey:                                                                                                    |                           |
| 🔿 Don't use a passkey                                                                                                    |                           |
| You should always use a <u>passkey</u> , unless your device does not support<br>recommend using a passkey that is 8 to 16 digits long. The longer the p<br>more secure it will be. | t one. We<br>basskey, the |
| < Back Next :                                                                                                    | Cancel                    |

Figure 3-27

**3.4.7** Click "Next" button in the interface as shown in Figure 3-27, then click "Finish" button in the interface, as shown in Figure 3-28.

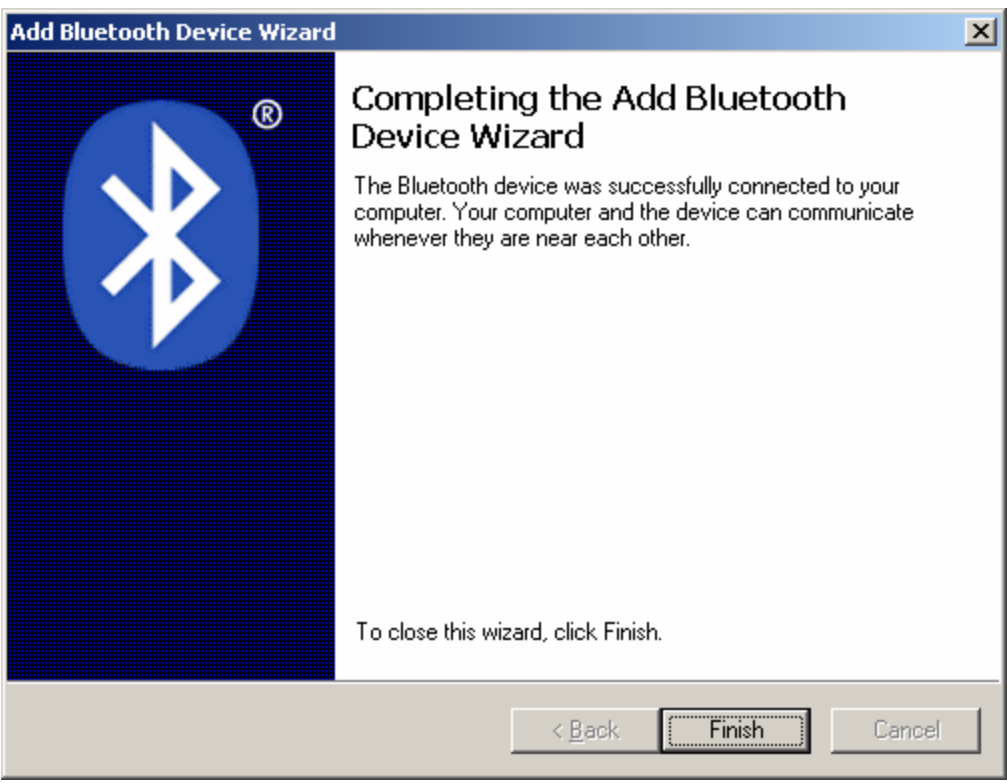

Figure 3-28

**3.4.8 Note: Do NOT SELECT** "serial transfer" when upload data by Bluetooth® wireless device from the oximeter MD300C318, as shown in Figure 3-29. Click "Start" button for data transmission.

| New Data Capture                                                                                                    |
|----------------------------------------------------------------------------------------------------|
| Select Series<br>MD300B<br>MD300K1<br>MD300I1<br>MD300W1<br>MD300C318<br>MD2000A                                                                                                    |
| Start Stop DeleteData Cancel < <standard< td=""></standard<>                                                                                                    |
| Manual Setup     Registry       PORT     •       Ox     Ox       Ox     Ox       Ox     Ox       Ox     Ox       Ox     Ox       Ox     Ox       Ox     Ox       Ox     Ox       Ox     Ox       Ox     Ox       Ox     Ox       Ox     Ox       Ox     Ox       Ox     Ox       Ox     Ox |
| Fig. a. 0.00                                                                                                    |

Figure 3-29

## 3.5 Patient Management

## 3.5.1 Edit Patient Info

Click "Edit" icon, then click "Patient Info" item in the drop-down menu as shown in Figure 3-30.

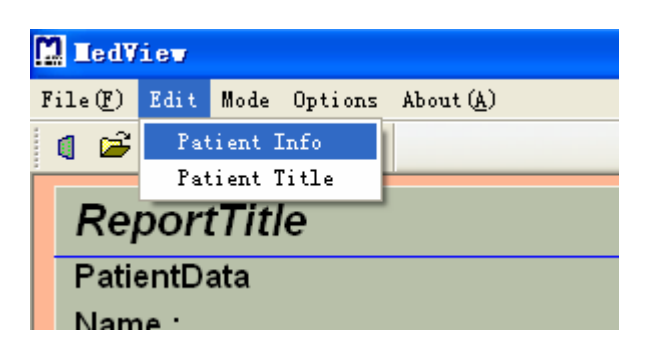

Figure 3-30

#### MedView Software user manual

The following figure will appear, the user should fill in the blanks with the patient's information. That is important for managing and analysing the measurement data of patients.

| Edit | patient   | information |        |            |       |     |        |    |  |
|------|-----------|-------------|--------|------------|-------|-----|--------|----|--|
|      | ID Number | 13          | Gender | male       | •     | Age | 0      |    |  |
|      | Name      |             |        |            |       |     |        |    |  |
|      | Height    | 0           | in     | W          | eight | 0   |        | 1Ъ |  |
|      | Physician |             |        |            | _     |     |        |    |  |
|      | Note 1    |             |        |            |       |     |        |    |  |
|      | Note 2    |             |        |            |       |     |        |    |  |
|      | Comments  |             |        |            |       |     |        |    |  |
|      | s         | ave Info    | D      | elete Info |       |     | Cancel |    |  |

Figure 3-31

## 3.5.2 Edit Patient Title

Click "Edit" icon, then click "Patient Title" item in the drop-down menu as shown in Figure 3-32.

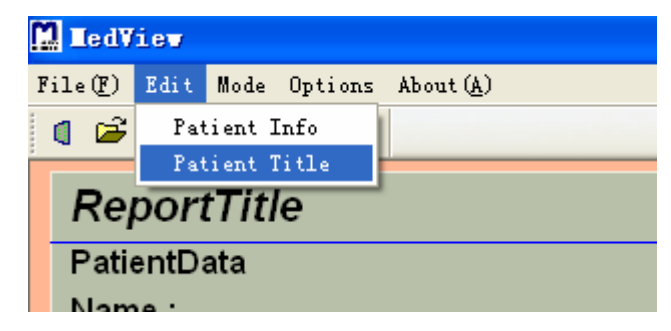

Figure 3-32

The name of the patient report can be changed by inputting some words, as shown in Figure 3-33.

| Lodify | Title       |        |
|--------|-------------|--------|
|        |             |        |
|        |             |        |
| Title  | ReportTitle |        |
|        |             |        |
|        |             |        |
|        | OK          | Cancel |
|        |             |        |

Figure 3-33

## 3.6 Review data

## 3.6.1 Trend

Click "Mode" icon in the interface as shown in Figure 3-1, then click "Trend" item in the drop-down menu as shown in Figure 3-34.

| ratientData<br>lame:<br>D: 1<br>Physician:      | Gender: <sub>male</sub><br>Height: <sub>0 in</sub> | Age: 0<br>Weight: 09  |                                 |
|-------------------------------------------------|----------------------------------------------------|-----------------------|---------------------------------|
| lote1 :                                         | N                                                  | ote2 :                |                                 |
| tart Date : <sub>2009/01/05</sub><br>:omments : | Start Time : 08:34:57                              | End Date : 2009/01/05 | End Time : 08.31.08             |
| po2 (20% per division)                          | RecordDate :                                       | RecordTime :          | Spo2 :                          |
| 0                                               |                                                    |                       | · · · · · · · · · · · · · · · · |
| Pulse Rate (50 BPM per division)                | RecordDate :                                       | RecordTime :          | PR:                             |
| 00                                              |                                                    |                       |                                 |

Figure 3-34

The trend graph could display the start date and time, the end date and time. When you put the cursor on the trend, it could display the value of the point. And you also can observe the value of the point you want by pressing the direction key left or right on the keyboard.

## 3.6.2 Table

Click "Mode" icon in the interface as shown in Figure 3-1, then click "Table" item in the drop-down menu as shown in Figure 3-35.

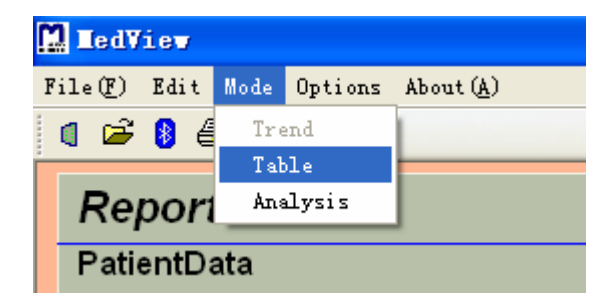

Figure 3-35

The data will be displayed in table on the screen as shown in Figure 3-36. There are ten columns which represent the measured parameters.

| LedView                                                    |                 |              |                 |                           |                   |                       |            |          |    |
|------------------------------------------------------------|-----------------|--------------|-----------------|---------------------------|-------------------|-----------------------|------------|----------|----|
| e(E) Edit Mode Op                                          | tions About (h) |              |                 |                           |                   |                       |            |          |    |
| 6060                                                       | 8               |              |                 |                           |                   |                       |            |          |    |
| ReportTitle                                                |                 |              |                 |                           |                   |                       |            |          |    |
| PatientData<br>Name :<br>ID : 13<br>Physician :<br>Note1 : |                 |              | Gende<br>Height | r male<br>: 0 in<br>Note2 | :                 | Age: 0<br>Weight: 01b |            |          |    |
| Start Date: 2008<br>Comments:                              | /12/31          | Start Time : | 10:00:47        | Er                        | d Date : 2008/12/ | 31                    | End Time : | 10:38:34 |    |
| Item                                                       | Date            | Time         | Spo2            | PR                        | Item              | Date                  | Time       | Spo2     | PR |
| 1                                                          | 2008/12/31      | 10:00:47     | 96              | 73                        | 26                | 2008/12/31            | 10:28:10   | 96       | 59 |
| 2                                                          | 2008/12/31      | 10:00:51     | 97              | 63                        | 27                | 2008/12/31            | 10.28:14   | 96       | 66 |
| з                                                          | 2008/12/31      | 10:00:65     | 97              | 61                        | 28                | 2008/12/31            | 10:28:18   | 97       | 59 |
| 4                                                          | 2006/12/31      | 10:25:51     | 97              | 64                        | 29                | 2008/12/31            | 10.28.22   | 97       | 54 |
| 5                                                          | 2008/12/31      | 10:25:55     | 97              | 64                        | 30                | 2008/12/31            | 10:28:26   | 97       | 54 |
| 6                                                          | 2008/12/31      | 10:25:59     | 97              | 64                        | 31                | 2008/12/31            | 10.28.30   | 98       | 52 |
| 7                                                          | 2008/12/31      | 10:26:03     | 97              | 62                        | 32                | 2008/12/31            | 10.28.34   | 97       | 64 |
| 8                                                          | 2008/12/31      | 10:26:07     | 97              | 60                        | 33                | 2008/12/31            | 10:28:38   | 98       | 54 |
| 9                                                          | 2008/12/31      | 10:26:11     | 97              | 62                        | 34                | 2008/12/31            | 10:28:42   | 98       | 56 |
| 10                                                         | 2008/12/31      | 10.26.15     | 97              | 61                        | 36                | 2008/12/31            | 10.28.46   | 98       | 57 |
| 11                                                         | 2008/12/31      | 10:26:19     | 97              | 61                        | 36                | 2008/12/31            | 10.28.50   | 98       | 57 |
| 12                                                         | 2008/12/31      | 10:26:23     | 97              | 61                        | 37                | 2008/12/31            | 10:28:54   | 98       | 58 |
| 13                                                         | 2008/12/31      | 10:27:18     | 87              | 67                        | 38                | 2008/12/31            | 10:28:58   | 98       | 63 |
| 14                                                         | 2008/12/31      | 10.27.22     | 95              | 65                        | 39                | 2008/12/31            | 10.29.02   | 98       | 62 |
| 15                                                         | 2008/12/31      | 10:27:26     | 97              | 62                        | 40                | 2008/12/31            | 10.29.06   | 96       | 62 |
| 16                                                         | 2008/12/31      | 10:27:30     | 97              | 63                        | 41                | 2008/12/31            | 10:29:10   | 97       | 61 |
| 17                                                         | 2008/12/31      | 10:27:34     | 97              | 61                        | 42                | 2008/12/31            | 10:29:14   | 97       | 59 |
| 18                                                         | 2008/12/31      | 10.27:38     | 97              | 59                        | 43                | 2008/12/31            | 10.29.18   | 97       | 58 |
| 19                                                         | 2008/12/31      | 10.27:42     | 98              | 58                        | 44                | 2008/12/31            | 10:29:22   | 98       | 56 |
| 20                                                         | 2008/12/31      | 10:27:46     | 98              | 58                        | 45                | 2008/12/31            | 10:29:26   | 98       | 56 |
| 21                                                         | 2008/12/31      | 10:27:50     | 98              | 57                        | 46                | 2008/12/31            | 10.29.30   | 98       | 56 |
| 22                                                         | 2008/12/31      | 10:27:54     | 98              | 57                        | 47                | 2008/12/31            | 10:29:34   | 98       | 57 |
| 23                                                         | 2008/12/31      | 10.27.58     | 98              | 66                        | 48                | 2008/12/31            | 10.29.38   | 98       | 66 |
| 24                                                         | 2008/12/31      | 10:28:02     | 98              | 56                        | 49                | 2008/12/31            | 10:29:42   | 98       | 66 |
| 25                                                         | 2008/12/31      | 10:28:06     | 96              | 56                        | 50                | 2008/12/31            | 10:29:46   | 98       | 56 |

Figure 3-36

#### 3.6.3 Analysis

Click "Mode" icon in the interface as shown in Figure 3-1, then click "Analysis" item in the drop-down menu as shown in Figure 3-37. The analysis report appears on the screen as shown in Figure 3-38. This analysis report is only a reference for doctors.

| 🛄 LedV:         | iev   |      |         |           |  |  |  |
|-----------------|-------|------|---------|-----------|--|--|--|
| File(F)         | Edit  | Mode | Options | About (A) |  |  |  |
| 1 🖻             | 8     | Tre  | end     |           |  |  |  |
|                 | Table |      |         |           |  |  |  |
| Report Analysis |       |      |         | ]         |  |  |  |
| PatientData     |       |      |         |           |  |  |  |

Figure 3-37

| ReportTitle                                                                            |                               |                                          |                                                  |                   |                                  |  |  |
|----------------------------------------------------------------------------------------|-------------------------------|------------------------------------------|--------------------------------------------------|-------------------|----------------------------------|--|--|
| PatientData<br>Hame :<br>B) : 13<br>Physician :<br>Hote1 :                             |                               | Gender: m<br>Seight: 0 I                 | ula<br>n<br>kole7 :                              | Age:0<br>Weight:0 | •                                |  |  |
| Start Bate: 08/12/91<br>End Date: 08/12/91<br>Comments:                                |                               |                                          | Start Time: 1<br>End Time: 10                    | 0-00-47<br>138-34 |                                  |  |  |
| Event Data<br>Tina Events<br>Tina in Events (Min)<br>Ang Event Dat (See)<br>Index(3hr) | 0<br>0<br>0<br>0<br>00        | 2<br>0<br>91<br>29.0                     | 5p+2 > 05<br>5p+2 < 02<br>Pube > 14<br>Pube < 00 | +00<br>t<br>42    | tinus<br>tinus<br>tinus<br>tinus |  |  |
| Ang Event Man<br>Ang Event Min<br>Man Event offset<br>Man Time Event (Min)<br>Man Ture | 0000                          | 89<br>50<br>10<br>0<br>8                 | Ciagnore:                                        |                   |                                  |  |  |
| Min Out<br>Ang Dur.<br>Dearbration Event drop in<br>Paire Event Change in rat          | 87<br>97<br>Spis2 by at least | 52<br>50<br>least 5% for<br>7 both for a | a minimum dus<br>minimum dusat                   | tion of 10 per    | onda.                            |  |  |
| Graphic Summary<br>Spo2 (30% perdivision)<br>100                                       |                               |                                          |                                                  |                   |                                  |  |  |
| 90                                                                                     |                               |                                          |                                                  |                   |                                  |  |  |
| 40<br>70                                                                               |                               |                                          |                                                  |                   |                                  |  |  |
| Pulse Rate (208PM per di<br>160                                                        | ision)                        |                                          |                                                  |                   |                                  |  |  |
| 120                                                                                    |                               |                                          |                                                  |                   |                                  |  |  |
| had a moder                                                                            | hanne to                      | h.                                       |                                                  |                   |                                  |  |  |

WARNING: Do NOT make any diagnoses depending on the analysis report. Figure 3-38

## 3.7 Options

## 3.7.1 Roll Step

Click "Options" icon in the interface as shown in Figure 3-1, then click "Roll Step" item in the drop-down menu as shown in Figure 3-39. Change roll step number as shown in Figure 3-40.

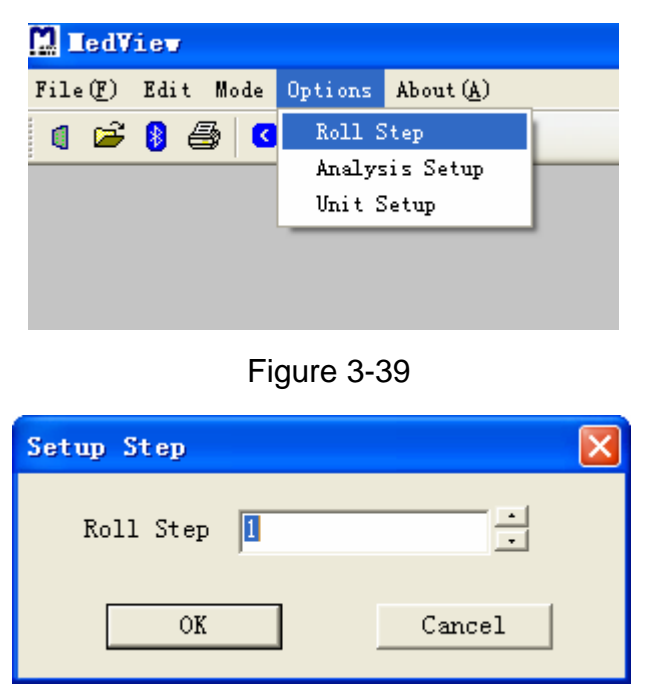

Figure 3-40

## 3.7.2 Analysis Setup

Click "Options" icon in the interface as shown in Figure 3-1, then click "Analysis Setup" item in the drop-down menu as shown in Figure 3-41.

| 🔛 IedView         |         |                    |
|-------------------|---------|--------------------|
| File(F) Edit Mode | Options | About ( <u>A</u> ) |
| । 🖻 🚯 🎒 🔇         | Roll S  | Step               |
|                   | Analys  | is Setup           |
|                   | Unit S  | Setup              |
|                   |         |                    |
|                   |         |                    |
|                   |         |                    |

Figure 3-41

The parameters including SpO<sub>2</sub>, Pulse Rate, and can be set.

| Analysis setup              |        |
|-----------------------------|--------|
|                             |        |
| Times with saturations high | 95     |
| Times with saturations low  | 92     |
| Times with pr high          | 140    |
| Times with pr low           | 56     |
| Desaturation Event          | 5      |
| Pulse Event                 | 7      |
| [OK]                        | Cancel |

Figure 3-42

#### 3.7.3 Unit Setup

Click "Options" icon in the interface as shown in Figure 3-1, then click "Unit Setup" item in the drop-down menu as shown in Figure 3-43.

| 🛄 IedView         |                  |                    |  |
|-------------------|------------------|--------------------|--|
| File(F) Edit Mode | Options          | About ( <u>A</u> ) |  |
| 4 🗳 8 🎒 🤇         | Roll S<br>Analys | Step<br>sis Setup  |  |
|                   | Unit S           | Setup              |  |
|                   |                  |                    |  |
|                   |                  | -                  |  |

Figure 3-43

The unit system can be set to Britain or Metric system, as shown in Figure 3-44.

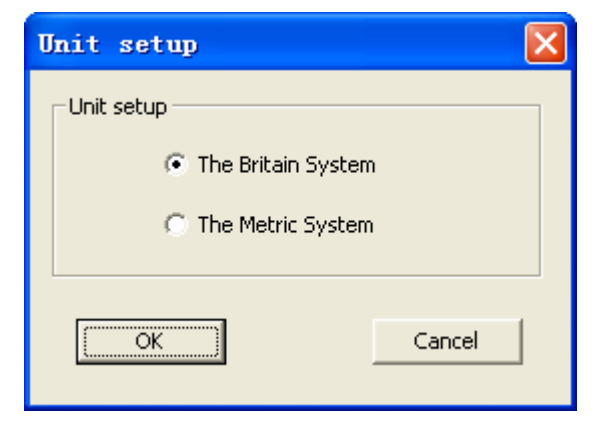

Figure 3-44

#### 3.8 Save Data

Click "File( $\underline{F}$ )" icon in the interface as shown in Figure 3-1, then click "Save Data" item in the drop-down menu as shown in Figure 3-45.

Note: Make sure that save the data after data transmission every time.

| ledView                       |                |
|-------------------------------|----------------|
| ile(F) Edit Mode Options Abou | t ( <u>A</u> ) |
| NewDateCapture (N) Ctrl+N     |                |
| Find bluetooth radio          |                |
| Open Other ID Data            |                |
| Save Data( <u>S</u> )         |                |
| Open Saved Data@) Ctrl+0      |                |
| Close                         |                |
| PrintPreView                  |                |
| Print                         |                |
| Exit(X)                       |                |

Figure 3-45

## 3.9 Open Other ID Data or Saved Data

Click "File( $\underline{F}$ )" icon in the interface as shown in Figure 3-1, then click "Open Saved Data" or "Open Other ID Data" item in the drop-down menu as shown in Figure 3-46 and Figure 3-47.

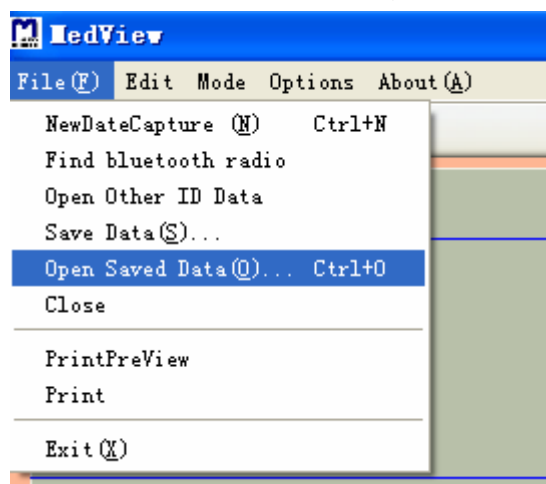

Figure 3-46

| ] LedVie         | 7             |         |      |                |
|------------------|---------------|---------|------|----------------|
| File(F) Ed       | it Mode       | Options | Abou | t ( <u>A</u> ) |
| NewDateC         | apture (M)    | ) Ctrl  | +N   |                |
| Find blu         | etooth rad    | dio     |      |                |
| Open Oth         | er ID Date    | a       |      |                |
| Save Dat         | a( <u>S</u> ) |         |      | <u> </u>       |
| Open Sav         | ed Data (O)   | ) Ctrl  | +0   |                |
| Close            |               |         |      |                |
| PrintPre         | /iew          |         |      |                |
| Print            |               |         |      |                |
| Exit( <u>X</u> ) |               |         |      |                |
|                  |               |         |      | _              |

Figure 3-47

## 3.10 Print

Click "File( $\underline{F}$ )" icon in the interface as shown in Figure 3-1, then click "Print" item in the drop-down menu as shown in Figure 3-48. The data can be printed in trend, table and analysis report.

| 🛄 IedV  | iew               |          |         |           |
|---------|-------------------|----------|---------|-----------|
| File(F) | Edit              | Mode     | Options | About (A) |
| NewDat  | teCaptu           | re (N)   | ) Ctrl  | +N        |
| Find b  | lueto             | oth rad  | lio     |           |
| Open C  | )ther ]           | [D Date  | 1       |           |
| Save I  | )ata ( <u>S</u> ) | )        |         |           |
| Open S  | Saved I           | )ata(()) | ) Ctrl  | +0        |
| Close   |                   |          |         |           |
| PrintH  | PreView           | Y        |         |           |
| Print   |                   |          |         |           |
| Exit (2 | Ð                 |          |         |           |
| ~       |                   |          |         |           |

Figure 3-48

## 3.11 About(A)

۲.

Click "File( $\underline{F}$ )" icon in the interface as shown in Figure 3-1, then click "Print" item in the drop-down menu as shown in Figure 3-49. The information about the software is shown in Figure 3-50.

| 🚺 IedV: | iev       |         |           |     |  |
|---------|-----------|---------|-----------|-----|--|
| File(F) | Edit Mode | Options | About (A) |     |  |
| 🌗 🖻     | 8 🖨 🛛     | 0 ?     | About     | (A) |  |
|         |           |         |           |     |  |
|         |           |         |           |     |  |
|         |           |         |           |     |  |

Figure 3-49

| About |                                  | × |
|-------|----------------------------------|---|
|       |                                  |   |
|       | Copyright (C) 2008 BeiJingChoice |   |
|       | Ver 2.1.1                        |   |
|       | 2009-01-04                       |   |
|       | OK                               |   |

Figure 3-50

## 4. Software uninstall

Click "Uninstall MedView" in "Start" menu on the desktop, as shown in Figure 4-1. Follow the instruction to uninstall MedView software. The uninstall screens are shown bellow:

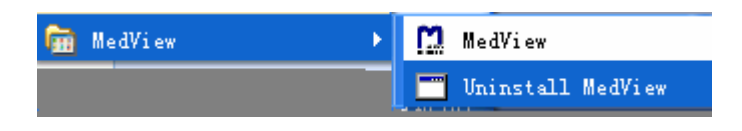

#### Figure 4-1

| InstallShield Vizard                                                                                                    |
|----------------------------------------------------------------------------------------------------|
| Welcome<br>Modify, repair, or remove the program.                                                                                           |
| Welcome to the MedView Setup Maintenance program. This program lets you modify the<br>current installation. Click one of the options below. |
| C Modify                                                                                                    |
| Select new program components to add or select currently installed components to remove.                                                    |
| C Repair<br>Reinstall all program components installed by the previous setup.                                                               |
| Remove     Remove all installed components.  InstallShield                                                                                  |
| < <u>B</u> ack <u>N</u> ext > Cancel                                                                                                    |

Figure 4-2

| Do you want to completely remove the selected application and all of its components? |
|--------------------------------------------------------------------------------------|
| OK Cancel                                                                            |

Figure 4-3

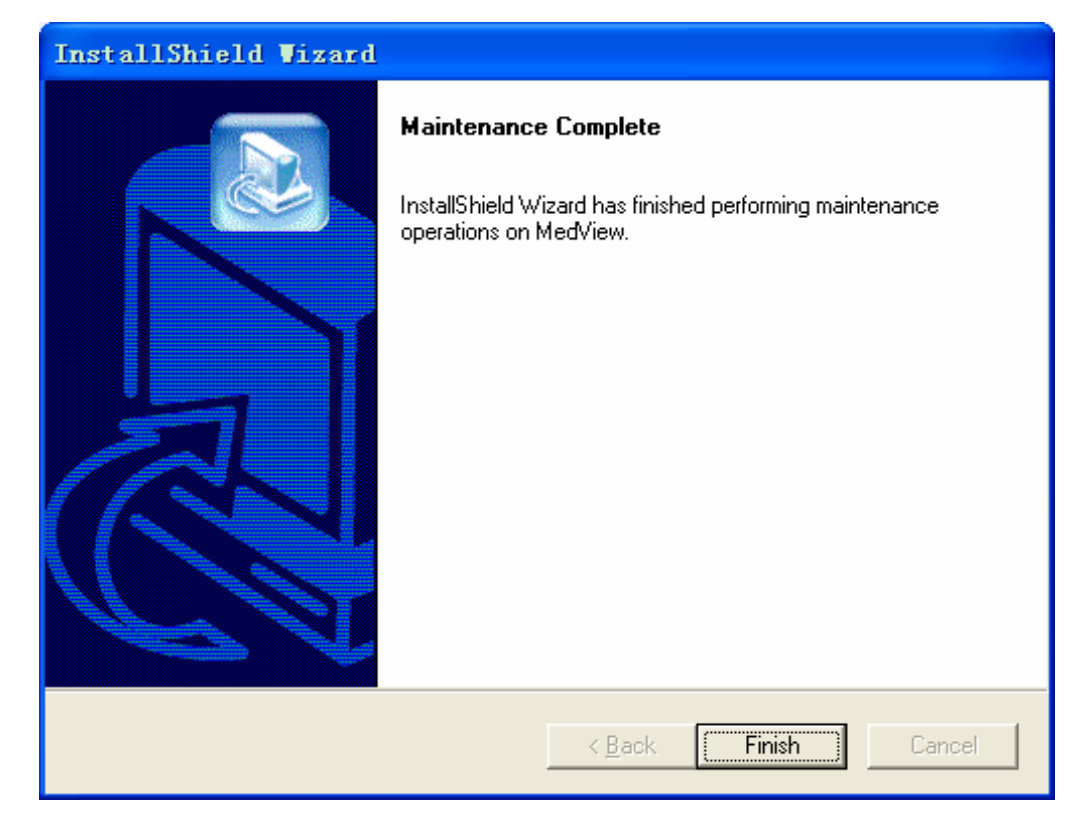

Figure 4-4